## Stripe Payment Method

To propose to your customers to pay their reservation via Stripe, you must enter the requested information.

Login to your Stripe account

1.

- 2. Click on "Developers" then on "API keys"
- 1. Copy "Publishable key" and insert the code into your extranet at "API Keys Standard keys Publishable key"

Developers

API keys

2. Click on "Reveal test key" at the level of "secret key". Copy the secret key and insert the code into your extranet at "API keys - Satandard keys - Secret key"

| API keys                                                          |                                                                                                    |           | Learn more a | about API authentication $ ightarrow$ |
|-------------------------------------------------------------------|----------------------------------------------------------------------------------------------------|-----------|--------------|---------------------------------------|
| Viewing test API keys. Toggle to vie                              | w live keys.                                                                                                    |           |              | Viewing test data                     |
| <b>Standard keys</b><br>These keys will allow you to authenticate | e API requests. Learn more                                                                                          |           |              |                                       |
| NAME                                                              | TOKEN                                                                                                    | LAST USED | CREATED      |                                       |
| Publishable key                                                   | pk_test_51HQAurBXvmqE3hBoT3Z0nfle1900tV0zzq&wI<br>Li4sUPpviWpcc12tKvpxYt98AuMqc3t3tcIhaL4zJEiXXV<br>J7oAM00GNffgNRU | 27 Jan    | 11 Sep 2020  |                                       |
| Secret key                                                        | sk_test_51HQAurBXvmqE3hBoehkDE29inLjpg2iKawkwf<br>9gZvd91fWYX4h3t8E1aBezDVZhDz50EJ8oA3iXOz5aiHzc<br>cwxRh00cfvIhASw | 20 Apr    | 11 Sep 2020  |                                       |
|                                                                   | Hide test key                                                                                                    |           |              |                                       |

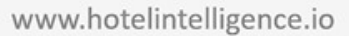

5. Click on "Webhooks"

Developers
API keys
Webhooks

- 6. Click on "Add endpoint"
- 7. Insert the Endpoint URL : <u>https://capi.uncubus.tech/internal/create-payment</u> Select in "Events to send" "payment\_intent.succeeded "
- 8. Click on "Add endpoint"

| https://capi.uncubus.tech/internal/create-payment                    |           |
|----------------------------------------------------------------------|-----------|
| Description                                                          |           |
| An optional description of what this webhook endpoint is             | used for. |
|                                                                      |           |
|                                                                      |           |
| Events to send                                                       |           |
| Select events \$                                                     | Clea      |
|                                                                      |           |
| an an ann an t-San t-San t-San an an an an an an an an an an an an a |           |
| payment_intent.succeeded                                             | ×         |
| payment_intent.succeeded                                             | ×         |
| payment_intent.succeeded                                             | ×         |
| payment_intent.succeeded                                             | ×         |
| payment_intent.succeeded                                             | ×         |
| payment_intent.succeeded                                             | ×         |
| payment_intent.succeeded                                             | × *       |
| <pre>payment_intent.succeeded 4 1 event</pre>                        | ×         |
| ayment_intent.succeeded                                              | ×         |

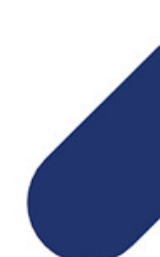

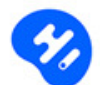

www.hotelintelligence.io

7. Click at the level of "Signing secret" on "Click to reveal". Copy the key and insert the code into your extranet at "Webhooks - Secret key"

|                                       | aneabasteen, meenal, create payment               | S Send test webhook | Disable × Delete       |
|---------------------------------------|---------------------------------------------------|---------------------|------------------------|
| Endpoint Type Status<br>Account Enabl | Mode Version<br>Test 2020-08-27                   |                     |                        |
| Webhook details                       |                                                   |                     | Update details         |
| URL                                   | https://capi.uncubus.tech/internal/create-payment |                     |                        |
| Description                           | -                                                 |                     |                        |
| Event types                           | payment_intent.succeeded                          |                     |                        |
| Signing secret                        |                                                   | 😢 Learn mo          | re about webhook signi |
| whsec_sngBzxOkCls7ilmut               | 9F0RPF69qnyVm95                                   |                     | Expire secret.         |
| Click on Save                         | then on Update website                            |                     |                        |
|                                       |                                                   |                     |                        |
|                                       |                                                   |                     |                        |